## **REQUISITION ENTRY: WAREHOUSE ORDER (2021.5)**

The Warehouse Catalog is posted on the Purchasing Website.

(Use CAPITAL LETTERS and TAB to maneuver through screens)

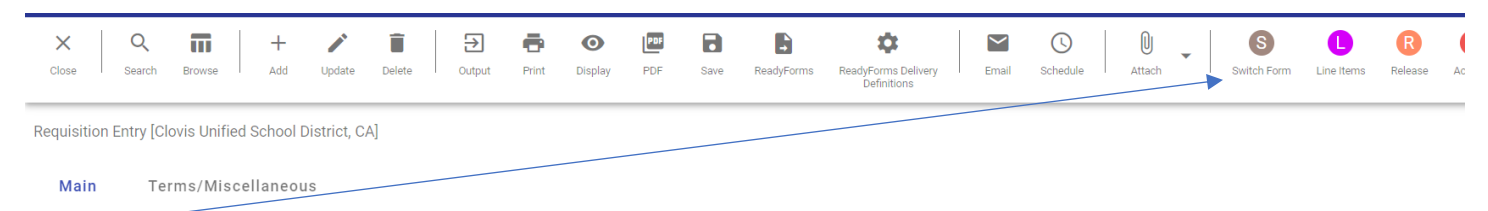

## SWITCH FORM will have a drop down box, Select CUSDWHSE and hit OK

| Pioje                                                                                                    | ect accounts appried   |                                               |                |
|----------------------------------------------------------------------------------------------------|------------------------|-----------------------------------------------|----------------|
| Choose a Form                                                                                                    | ×                      |                                               |                |
| Choose an option                                                                                                    |                        |                                               |                |
| O CUSD                                                                                                    |                        |                                               |                |
| CUSD REQ                                                                                                    |                        |                                               |                |
| O CUSDWHSE                                                                                                    |                        |                                               |                |
| O MREQ                                                                                                    |                        | i                                             |                |
| O NONE                                                                                                    |                        |                                               |                |
| Cancel OK                                                                                                    |                        |                                               |                |
| I) Select Add                                                                                                    |                        |                                               |                |
| X Q Image: Add Image: Add Image: | Print Display PDF Save | ReadyForms ReadyForms Delivery<br>Definitions | Email Schedule |

2) Your Site/Dept Code will pre-populate, then TAB. Please note if you are enter a Warehouse Order for Summer School you will need to change the Site/Dept Code to **505 for Elementary SS or 520 for Secondary SS**.

|    | Main                 |      |                                                         |     |            |
|----|----------------------|------|---------------------------------------------------------|-----|------------|
|    | Dept/Loc *           |      | 650 ···· 31-35 PURCHASING                               | Sta | itus       |
|    | Fiscal year *        |      | 2023 O Current Next                                     | Ent | ered *     |
|    | Requisition number * |      | 212189                                                  | Cor | nvert to   |
|    | General commodity    |      | WHSE wAREHOUSE ORDER                                    | PO  | expiration |
|    | General description  |      | WAREHOUSE ORDER                                         | Red | ceive by   |
|    |                      |      |                                                         |     |            |
| 3) | Your Req # will pre  | e-po | oulate. 4) Type in General Commodity Code <b>WHSE</b> . |     |            |

10/14/22

## 5) Vendor ID is always 68000.

6) Ship to is your Site/Dept Code.

| Close Accept Cano         | pel              |                     |                   |              |               |                        |                      |
|---------------------------|------------------|---------------------|-------------------|--------------|---------------|------------------------|----------------------|
| Requisition Entry [TEST D | ATABASE Jul 17 : | 2022] > 🖍           |                   |              |               |                        |                      |
| Main                      |                  |                     |                   |              | $\backslash$  | <b>`</b>               |                      |
| Dept/Loc *                | 650              | ··· 31-35 PURCHASIN | G                 |              | Status        | 2 Created              |                      |
| Fiscal year *             | 2023             | O Current 🔘 Next    |                   |              | Entered *     | 08(31/2022             | By TracyOgle         |
| Requisition number *      |                  | 212189              |                   |              | Convert to    | Purchase Order         |                      |
| General commodity         | WHSE             | •••                 | WAREHOUSE ORDER   |              | PO expiration |                        |                      |
| General description       | WAREHOUSE C      | RDER                |                   |              | Receive by    | 💿 Quantity 🔘 Amou      | nt                   |
|                           |                  |                     |                   |              |               | Three way match requi  | red                  |
|                           |                  |                     |                   |              |               | Inspection required    | Ву                   |
|                           |                  |                     |                   |              |               | Project accounts appli | ed                   |
|                           |                  |                     |                   |              |               |                        |                      |
| Vendor                    |                  |                     |                   |              |               | Shipping and Billing   |                      |
| Vendor                    | 6800             | 00 ··· 📄 📃 o        | ommitted          |              |               | Ship to *              | 650                  |
| Name                      | WAREHOUSE        | STOCK ORDER         |                   |              |               | Address                | CUSD PURCHASING      |
| PO mailing                | 0 …              |                     |                   |              |               |                        | 1450 HERNDON AVENUE  |
| Delivery method           | Print            | Fax                 | E-Mail            |              |               |                        |                      |
|                           |                  |                     |                   |              |               |                        | CLOVIS               |
| Remit                     | 0 …              |                     |                   |              |               | Email                  | ×79482               |
|                           |                  |                     |                   |              |               | Defense                |                      |
| Address                   | WAREHOUSE        | STOCK ORDER         |                   |              |               | Reference              | PURCHASING/GOSS/OGLE |
| 7) Entervour p            | hono ovte        | ansion              | 8) Enter your si  | ita narsona  |               | are ordering fo        | or and your name     |
| , Linter your p           |                  |                     | oj Linter your si | ite, persons | s name you    |                        | n and your name.     |

9) Accept

10) You are now at the Line Item Screen and ready to enter your items. Change to needed quantity.

| e Accept              | Image: Search Image: Delete Image: Big: Delete   Cancel Search Delete browse_pl.gl.budget.groupings |                                                        |        |
|-----------------------|----------------------------------------------------------------------------------------------------|--------------------------------------------------------|--------|
| Requisition Entry [TE | EST DATABASE Jul 17 2022] > Line Items >                                                            |                                                        |        |
| Requisition           |                                                                                                    |                                                        |        |
| Fiscal year           | 2023 Number 212189 Line 1                                                                           |                                                        |        |
| Contract              |                                                                                                    |                                                        |        |
| Detail                |                                                                                                    |                                                        |        |
| Quantity *            | 5.00                                                                                                | Unit price 30.98260                                    |        |
| Inventory item        | 1540154                                                                                             | UOM * CS ····                                          |        |
| Location              | 680                                                                                                 |                                                        |        |
| Туре                  | Pick ticket Putchase                                                                                | Gross 154.91                                           |        |
|                       |                                                                                                    | Freight .00                                            |        |
| Product ID            |                                                                                                    | Discount .00 %                                         |        |
|                       |                                                                                                    | Taxable 0.00 📾                                         |        |
|                       |                                                                                                    | Sales tax 0.00 Modify tax groups                       |        |
| Description *         | PAPER BOND WHITE 8 5x11 20# LONG GRAIN 92 BRIGHTNESS 500                                            | Credit .00                                             |        |
|                       | SHEETS PER REAM 10 REAMS PER CASE ,***1540154                                                       | T91AL 154.91                                           |        |
|                       |                                                                                                    |                                                        |        |
|                       | 🖿 Add'l Desc/Notes                                                                                  | Amount justification: UNKNOWN                          |        |
|                       |                                                                                                    |                                                        |        |
| Seq PA Type           | Project Account T Account                                                                           | Description                                            | Amount |
| 01 -                  | Expense V 430008-650-0000-0650-                                                                     | 7530-0000-0-6000101 ···· SUP NON-CL UNRESTRICT PURCHAS | 154.91 |
|                       |                                                                                                    |                                                        |        |
|                       |                                                                                                    |                                                        |        |

11) Enter Inventory Item # and TAB, the Description and Price information will pre-populate.

12) Enter your GL Account. 13) Accept

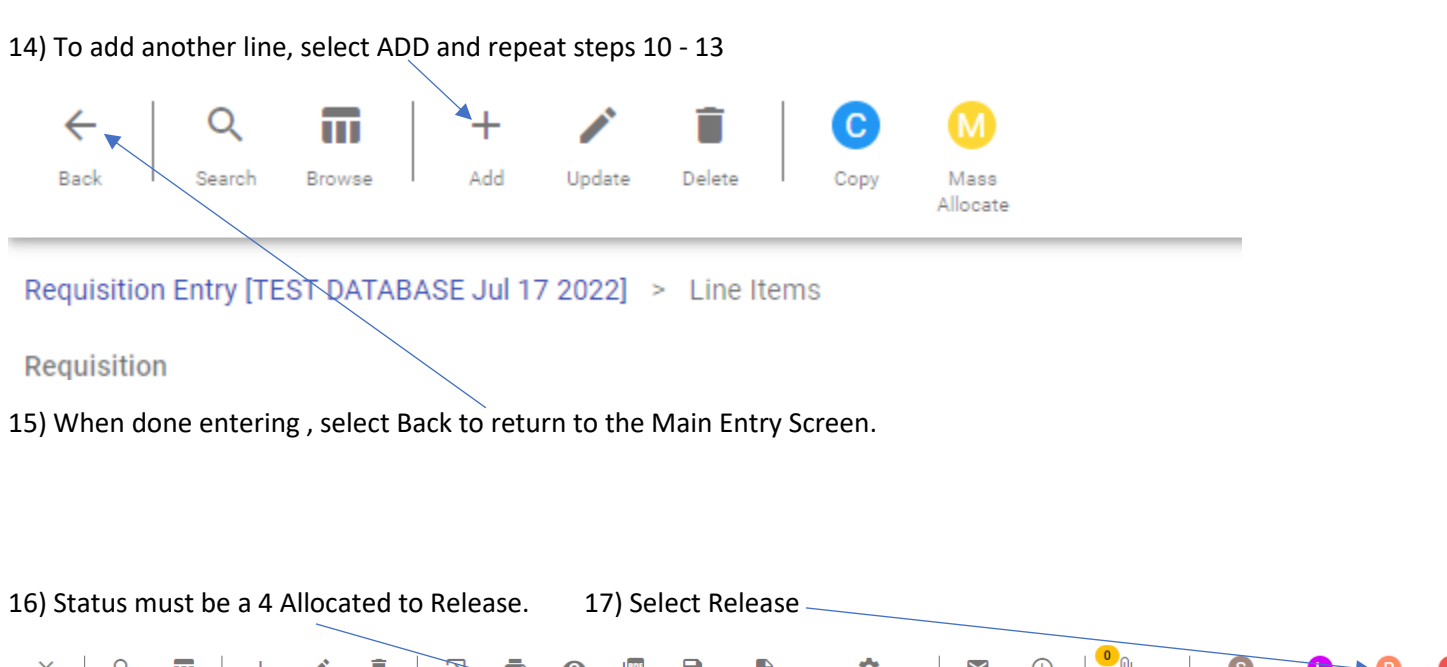

| x ् ्                     | i   + / î 🔁 🤠 💿 🖳 🖥 🚺                                                                | \$ ₩                               |                                                    |
|---------------------------|--------------------------------------------------------------------------------------|------------------------------------|----------------------------------------------------|
| Close Search Bro          | se Add Update Delete Output Print Dt <del>splay</del> PDF Save ReadyForms Ready<br>D | Forms Delivery Email<br>efinitions | Schedule Attach Switch Form Line Items Release Act |
| Requisition Entry [TEST D | ATABASE Jul 17 2022]                                                                 |                                    |                                                    |
| Main                      |                                                                                      |                                    |                                                    |
| Dept/Loc *                | 650 ··· 31-35 PURCHASING                                                             | Status                             | 4 Allocated                                        |
| Fiscal year *             | 2023 Ourrent ONext                                                                   | Entered *                          | 08/31/2022 By TracyOgle                            |
| Requisition number *      | 212189                                                                               | Convert to                         | Purchase Order 👻                                   |
| General commodity         | WHSE WAREHOUSE ORDER                                                                 | PO expiration                      | 06/30/2023                                         |
| General description       | WAREHOUSE ORDER                                                                      | Receive by                         | Quantity                                           |
|                           |                                                                                      |                                    | Three way match required                           |

18) Select YES to continue with Release of Req

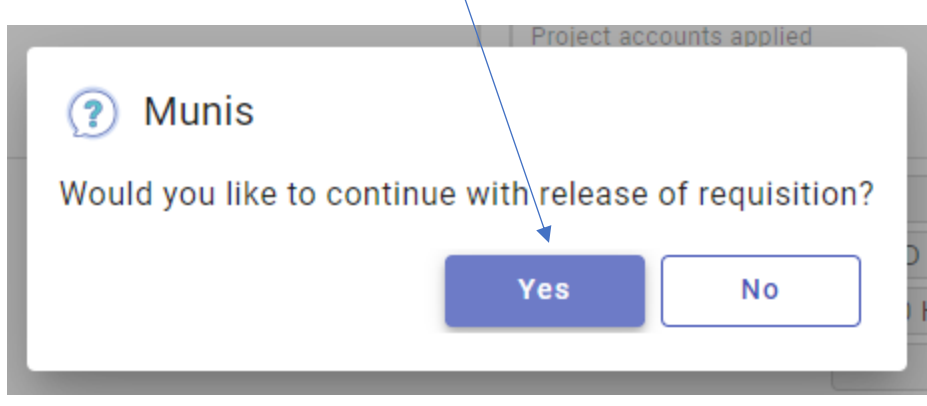

| 19) Select YES                                            |
|-----------------------------------------------------------|
| Inspection required Ry                                    |
| 🗴 Munis                                                   |
|                                                           |
| Warning!                                                  |
| No Workflow Business Rule approval conditions were met.   |
| No pending actions were created for this requisition.     |
| Continuing with 'Release' will 'Approve' the requisition. |
|                                                           |
| Yes No                                                    |
|                                                           |

## 20) The req status should now be 0 Converted and ready for the Warehouse to process your order.

| Requisition Entry [TEST D | ATABASE Jul 17 2022]     |               |                           |
|---------------------------|--------------------------|---------------|---------------------------|
| Main                      |                          |               |                           |
| Dept/Loc *                | 650 ··· 31-35 PURCHASING | Status        | 0 Converted               |
| Fiscal year *             | 2023 Current Next        | Entered *     | 08/31/2022 🗟 By TracyOgle |
| Requisition number *      | 212189                   | Convert to    | Purchase Order            |
| General commodity         | WHSE WAREHOUSE ORDER     | PO expiration | 06/30/2023                |
| General description       | WAREHOUSE ORDER          | Receive by    | Quantity Amount           |
|                           |                          |               |                           |